| QUICK REFERENCE<br>GUIDE                                                                                                    | QUICK REFERENCE GUIDE       Departments         Step 1       Time: Tools: Difficulty: 5 (+) Minutes No Tools Required Easy         Step 1       Step 1                                                                                                    | OUICK REFERENCE GUIDE       Departments         Step 1       Time:       Tools:       Difficulty:         Step 1       Step 1       Step 1       Step 1                                                                                                    |
|----------------------------------------------------------------------------------------------------|----------------------------------------------------------------------------------------------------|----------------------------------------------------------------------------------------------------|
| <b>SMART 360 POS<sup>TM</sup></b><br><b>Adding, Updating or Deleting Departments</b><br>The feature allows the business to delete, update or add a new department.                                                                                                    | A) Adding a Department<br>1. Press the Add button.<br>Custome Department Employee Inventory Receipt Details Reports Tax Rates EmailSelop Other Fr<br>Department Lookup Beach Department Name Q<br>Department Home TS Department Name Q<br>Department Home TS Department Name Q                                                                                                    | 2. Make the change to the department,<br>followed by selecting the <b>Update</b> button.<br>Department Information<br>Department baby<br>Name<br>TS Display ∅                                                                                                    |
| <ul> <li>2. Enter the email and password provided, followed by clicking the Login button.</li> <li>Email:</li> <li>Password:</li> <li>English •</li> <li>English •</li> <li>English •</li> <li>Click Here to Register</li> <li>Log In</li> </ul> 3. Select Department from the main screen option.                                                                                                    | Labor       True         True       True         True       True                                                                                                    | <section-header><text><text><text><text></text></text></text></text></section-header>                                                                                                    |
| Imploye       Explained         Imployee       Depailment         Imployee       Depailment         Imployee | Save Cancel<br><b>Chancel</b><br><b>Chancel</b> | Trans and the second second se |